PMA Prozeß- und Maschinen-Automation GmbH

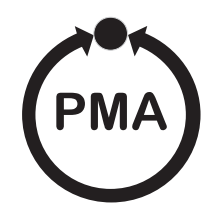

# **Temperaturwächter TB 40-1**

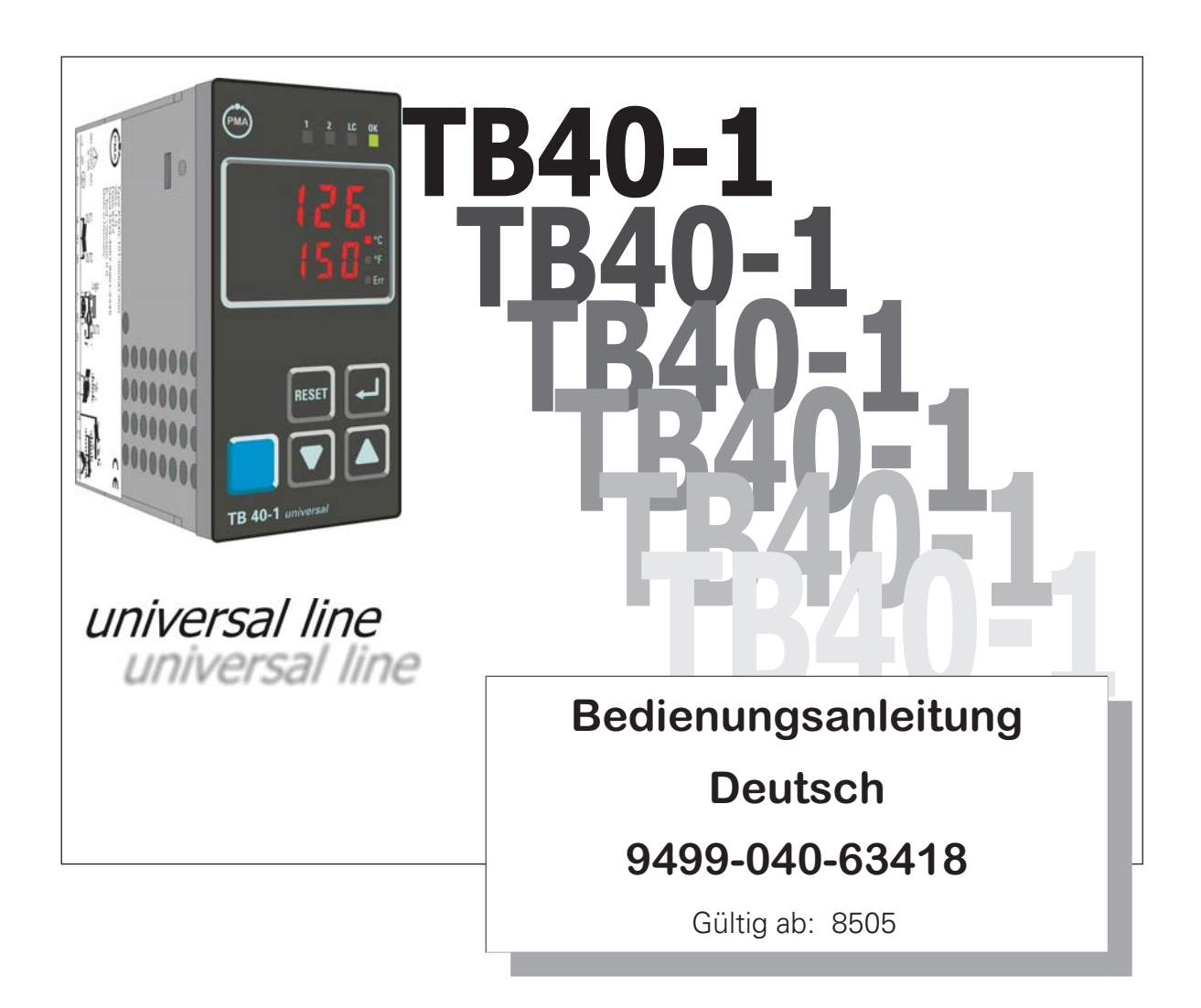

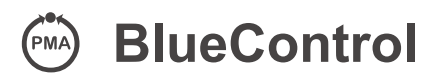

Mehr Effizienz beim Engineering, mehr Übersicht im Betrieb: Die Projektierungsumgebung für die BluePort<sup>®</sup>-Regler

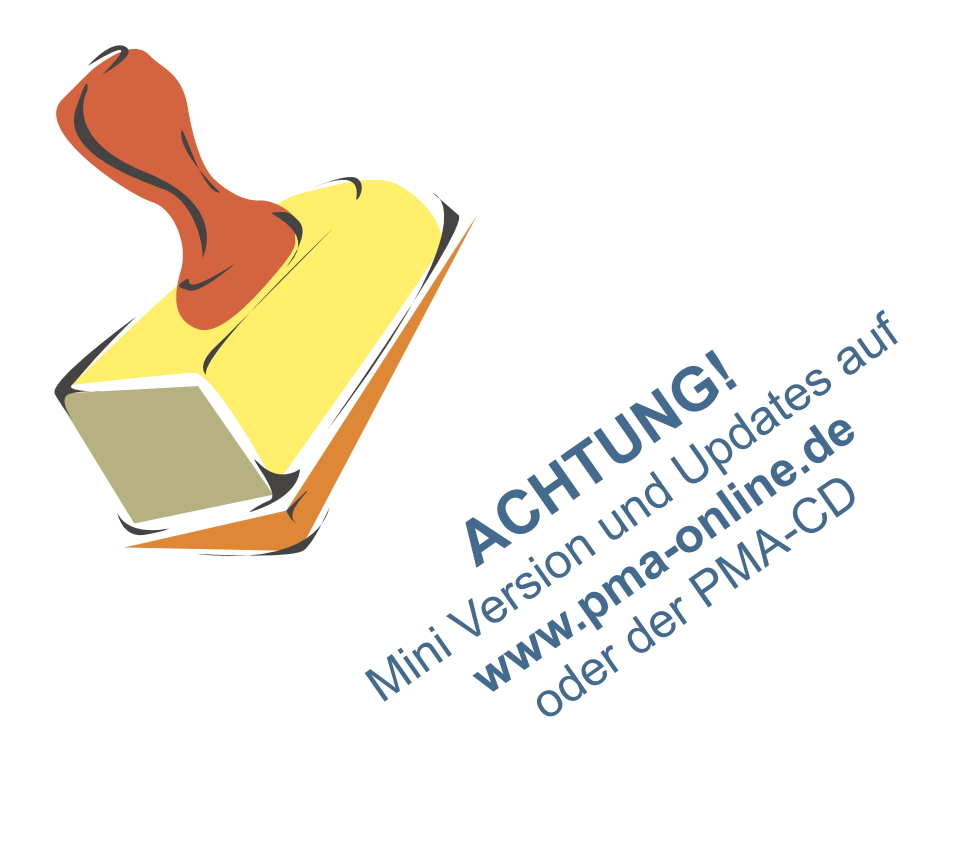

# Erklärung der Symbole im Text:

auf dem Gerät:

*i* Information allgemein

A Bedienungsanleitung beachten

- Marnung allgemein
- Achtung: ESD-gefährdete Bauteile

© PMA Prozeß- und Maschinen-Automation GmbH • Printed in Germany Alle Rechte vorbehalten. Ohne vorhergehende schriftliche Genehmigung ist der Nachdruck oder die auszugsweise fotomechanische oder anderweitige Wiedergabe diese Dokumentes nicht gestattet.

Dies ist eine Publikation von PMA Prozeß- und Maschinen Automation Postfach 310229 D-34058 Kassel Germany

#### Inhaltsverzeichnis

| 1     | Montage                                                  |
|-------|----------------------------------------------------------|
| 2     | Elektrischer Anschluß                                    |
| 2.1   | Anschlußbild                                             |
| 2.2   | Anschluß der Klemmen                                     |
| 3     | Bedienung                                                |
| 3.1   | Frontansicht                                             |
| 3.2   | Verhalten bei Netz Ein                                   |
| 3.3   | Verhalten bei Fühlerbruch / Meßkreisfehler               |
| 3.4   | Einstellen des Grenzwertes LC / Erweiterte Bedienebene 8 |
| 3.5   | Wartungsmanager / Errorliste                             |
| 3.6   | Alarmverarbeitung                                        |
| 3.6.1 | Alarmverarbeitung LC-Grenzwert                           |
| 3.6.2 | Alarmverarbeitung der Zusatzalarme                       |
| 3.7   | Bedienstruktur                                           |
| 4     | Konfigurier-Ebene                                        |
| 4.1   | Konfigurations-Übersicht                                 |
| 4.2   | Konfigurier-Parameter                                    |
| 5     | Parameter-Ebene                                          |
| 5.1   | Parameter-Übersicht                                      |
| 5.2   | Parameter                                                |
| 5.3   | Eingangs-Skalierung $i n P.1$                            |
| 6     | Kalibrier-Ebene                                          |
| 7     | Ausführungen                                             |
| 8     | BlueControl                                              |
| 9     | Technische Daten                                         |
| 10    | Sicherheitshinweise                                      |
| 10.1  | Rücksetzen auf Werkseinstellung                          |

# 1 Montage

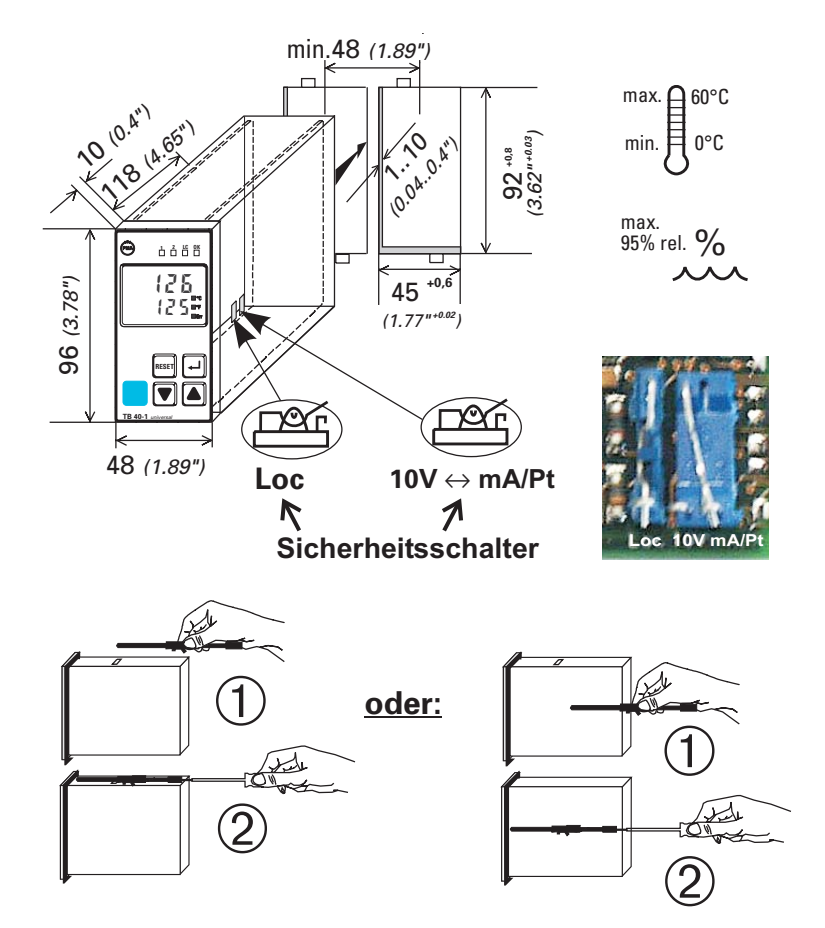

#### Sicherheitsschalter:

Zum Zugriff auf die Sicherheitsschalter muß der Regler unter leichtem Drücken oben und unten mit kräftigem Zug an den Aussparungen des Frontrahmens aus dem Gehäuse gezogen werden

| 10V ↔mA/Pt | rechts 1             | Stromsignal / Pt100 / Thermoelement an 1 nP. 1   |
|------------|----------------------|--------------------------------------------------|
|            | links                | Spannungssignal an 1 n.P. 1                      |
| Loc        | offen                | Zugang zu allen Ebenen gesperrt                  |
|            | geschlossen <b>1</b> | alle Ebenen über Passwort <b>PR55</b> zugänglich |

• Auslieferzustand

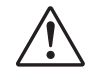

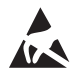

Achtung! Das Gerät enthält ESD-gefährdete Bauteile.

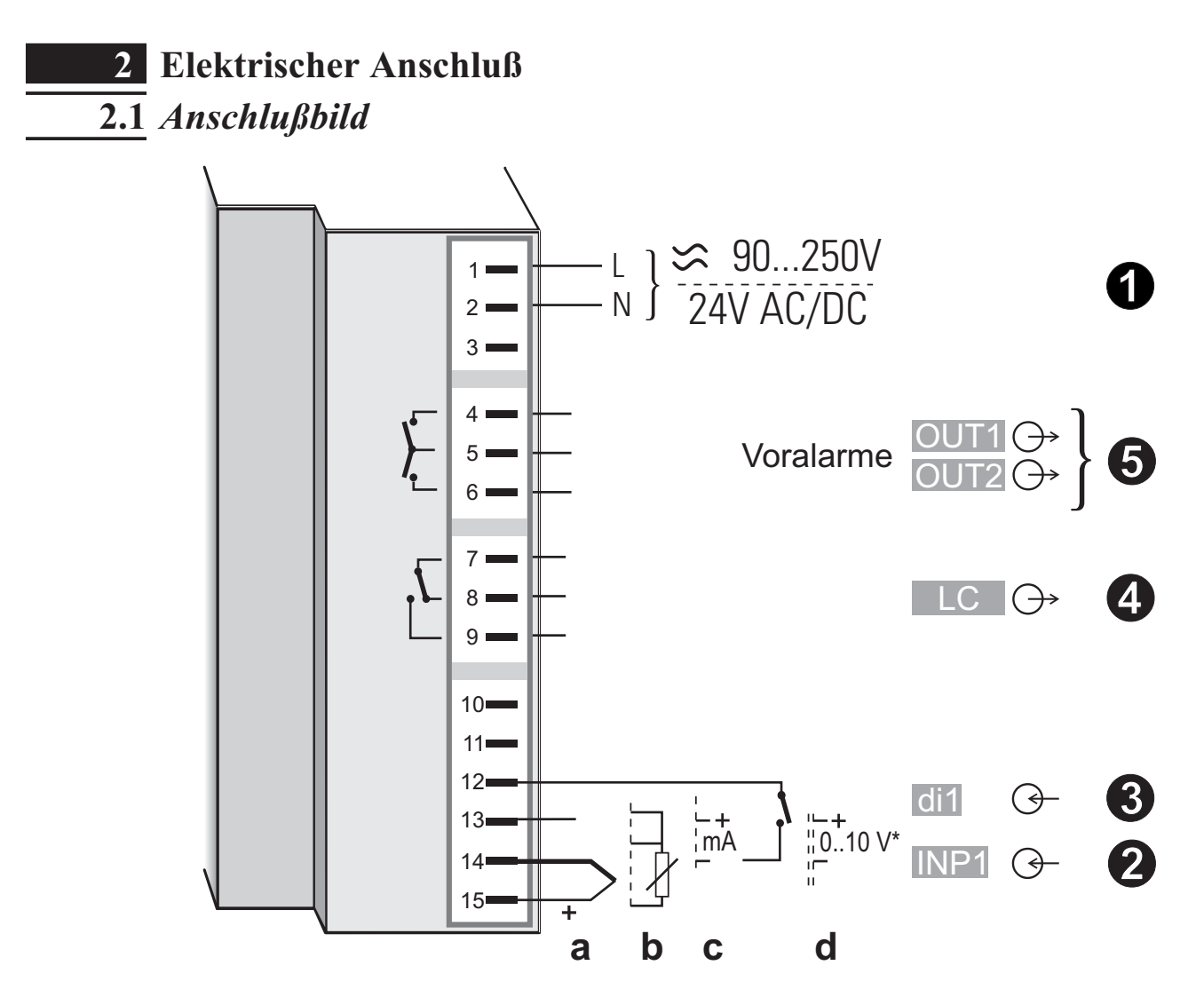

- \* Sicherheitsschalter  $mA \leftrightarrow V$  in Stellung links
- $(\mathbf{i})$
- Der TB40-1 verfügt, je nach Bestellung, über:
  - Flachsteckmesser 1 x 6,3 mm / 2 x 2,8 mm nach DIN 46 244
  - Schraubklemmen für Leiterquerschnitt von 0,5 bis 2,5 mm<sup>2</sup>

### 2.2 Anschluß der Klemmen

#### Anschluß der Hilfsenergie 1

Siehe Kapitel "Technische Daten"

#### Anschluß des Eingangs INP1 **2**

Eingang für den Istwert:

- a Thermoelement
- **b** Widerstandsthermometer (Pt100/ Pt1000/ KTY/ ...)
- **c** Strom (0/4...20mA)
- **d** Spannung (0/2...10V)

# Anschluß des Eingangs di1 3

Digitaler Eingang, konfigurierbar als Schalter oder Taster.

#### Anschluß des Ausgangs LC 4

Relais (250V/2A), potential freier Wechsler

### Anschluß der Ausgänge OUT1/2 5

 $\triangle$ 

Relaisausgänge 250V/2A als Schließer mit gemeinsamen Kontaktanschluß. Die Voralarme (OUT1/2) dürfen nur zur Signalisierung und nicht zur Regelung benutzt werden!

#### Anschlußbeispiel TB40-1 mit KS40-1:

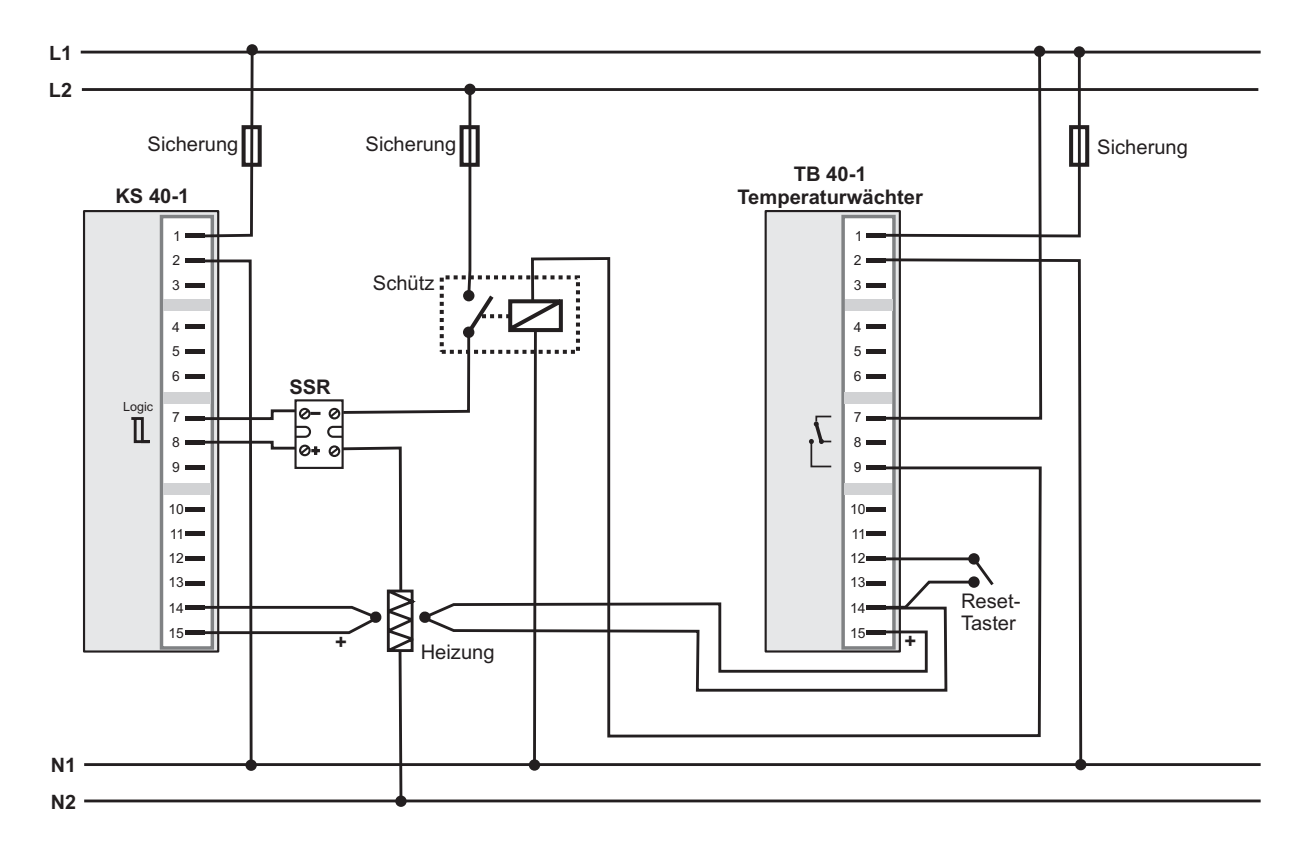

# 3 Bedienung

3.1 Frontansicht

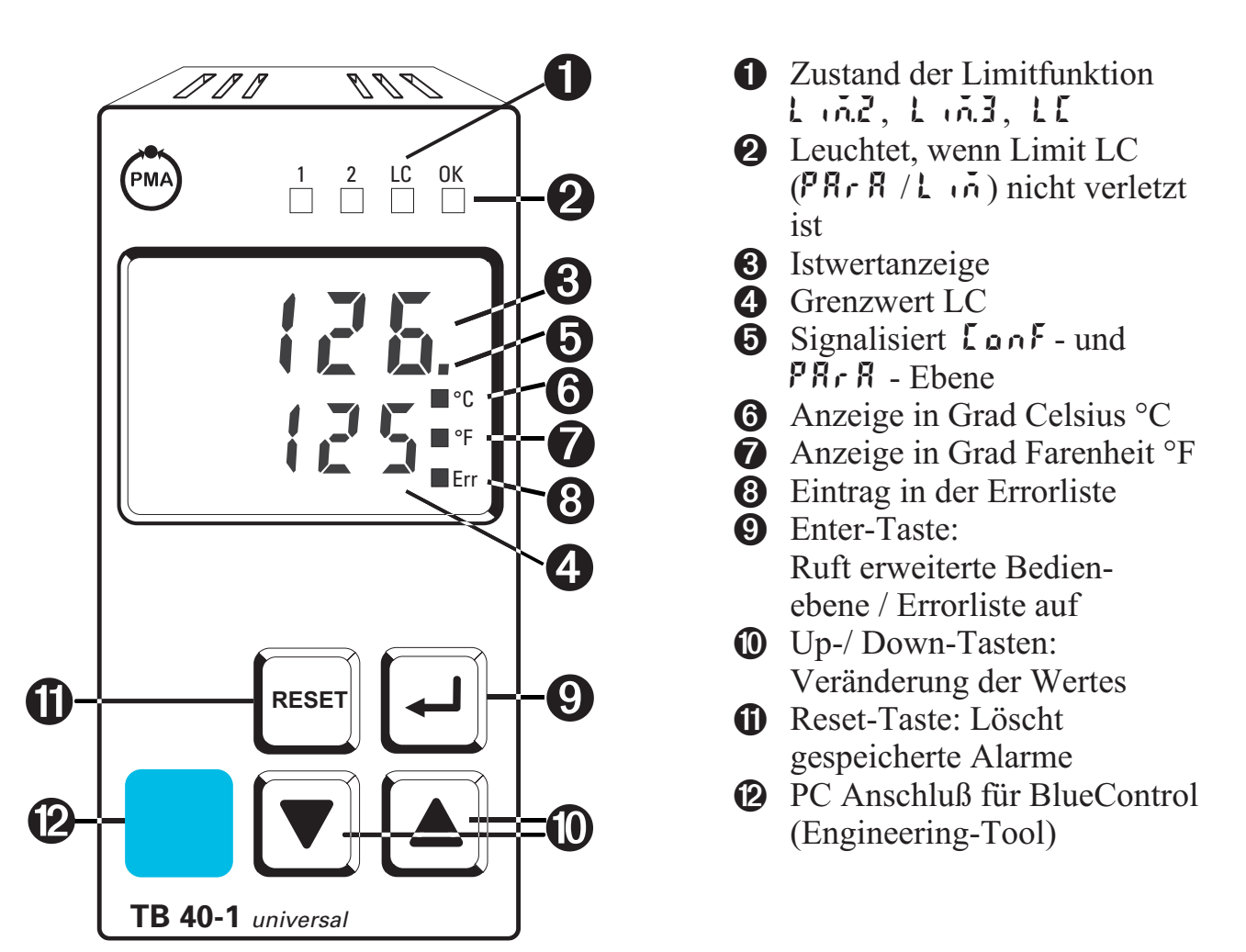

Farben der LEDs:LED 1, 2, LC:gelbLED OK:grünsonstige LED:rot

In der oberen Anzeige wird <u>immer</u> der Istwert angezeigt (Ausnahme: Lonf / othr/d.5P = D). In der Parameter-, Konfigurier- und Kalibrier-Ebene sowie der erweiterten Bedienebene wechselt die untere Anzeige zyklisch zwischen dem Parameter-Namen und dem Parameter-Wert.

# **3.2** Verhalten bei Netz Ein

Nach Einschalten der Hilfsenergie startet das Gerät mit der **Bedien-Ebene**. Es wird der Betriebszustand angenommen der vor Netzunterbrechung aktiv war.

# 3.3 Verhalten bei Fühlerbruch / Meßkreisfehler

Wird ein Fühlerbruch / Meßkreisfehler erkannt, wechselt die Istwertanzeige auf FAIL und die Err-LED blinkt. ( -> Seite 11 Kapitel 3.5 Wartungsmanager / Errorliste). Es gelten alle konfigurierten Alarmgrenzen als verletzt, die entsprechenden Ausgänge werden geschaltet. Die OK-LED erlischt und der LC Ausgang wird geöffnet.

# 3.4 Einstellen des Grenzwertes LC / Erweiterte Bedienebene

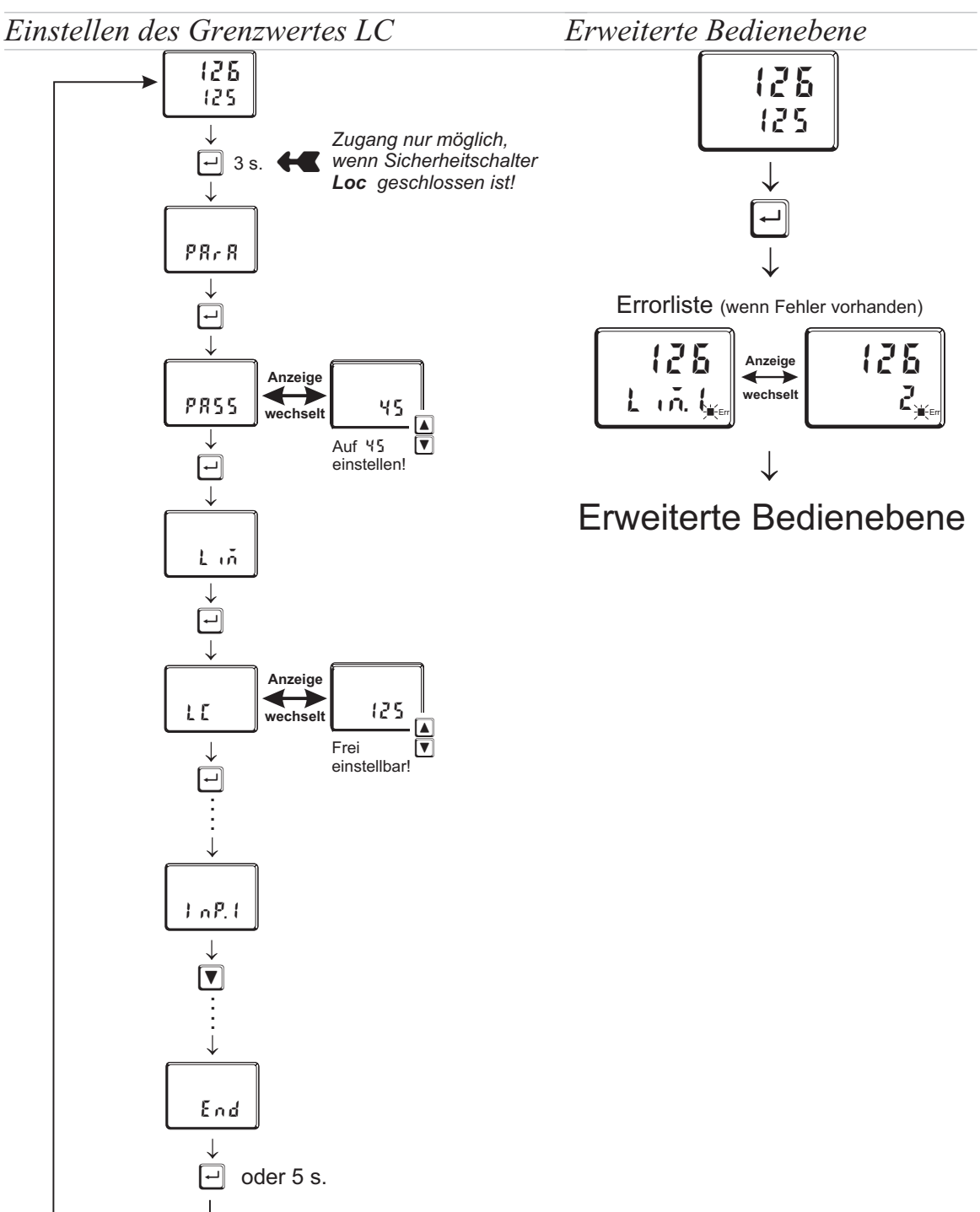

# 3.5 Wartungsmanager / Errorliste

Am Anfang der erweiterten Bedienebene steht immer, falls ein oder mehrere Fehler vorhanden sind, die Errorliste. Ein aktueller Eintrag in der Errorliste (Alarm, Fehler) wird durch die Err-LED im Display angezeigt. Zur Anzeige der Error-Liste muß die ⊡-Taste betätigt werden.

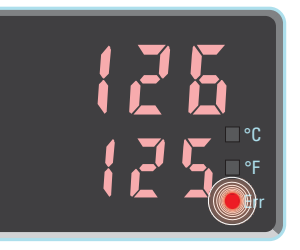

| Err-LED- Status | Bedeutung                                   | weiteres Vorgehen                                                                                                    |
|-----------------|---------------------------------------------|----------------------------------------------------------------------------------------------------|
| blinkt          | Alarm steht an, Fehler<br>vorhanden         | <ul> <li>in Errorliste über Fehler-Nummer die<br/>Fehler-Art bestimmen</li> <li>Fehler beseitigen</li> </ul>                                                                                   |
| leuchtet        | Fehler beseitigt,<br>Alarm nicht quittiert  | <ul> <li>in Errorliste Alarm durch Drücken der<br/>RESET -Taste oder durch digitalen<br/>Eingang dil quittieren</li> <li>→ CooF/LOGI/Err.r</li> <li>Alarmeintrag ist damit gelöscht</li> </ul> |
| aus             | kein Fehler,<br>alle Alarmeinträge gelöscht |                                                                                                    |

#### **Errorliste:**

| Name     | Beschreibung                       | Ursache                                                       | Mögliche Abhilfe                                                                     |
|----------|------------------------------------|---------------------------------------------------------------|--------------------------------------------------------------------------------------|
| E. (     | Interner Fehler,<br>nicht behebbar | - z.B defektes EEPROM                                         | <ul><li>PMA Service kontaktieren</li><li>Gerät einschicken</li></ul>                 |
| E.2      | Interner Fehler,<br>rücksetzbar    | - z.B. EMV-Störung                                            | <ul> <li>Meß- u. Netzleitungen getrennt führen</li> <li>Schütze entstören</li> </ul> |
| F 6 F. 1 | Fühlerbruch<br>INP1                | <ul> <li>Fühler defekt</li> <li>Verdrahtungsfehler</li> </ul> | <ul><li>INP1 Fühler austauschen</li><li>INP1 Anschluß überprüfen</li></ul>           |
| 5h£.1    | Kurzschluß<br>INP1                 | <ul><li>Fühler defekt</li><li>Verdrahtungsfehler</li></ul>    | <ul><li>INP1 Fühler austauschen</li><li>INP1 Anschluß überprüfen</li></ul>           |
| POL.I    | Verpolung<br>INP1                  | - Verdrahtungfehler                                           | - Verdrahtung INP1 vertauschen                                                       |
| L iñ l   | gespeicherter<br>LC-Alarm          | - eingestellter LC-<br>Grenzwert verletzt                     | - Prozeß überprüfen                                                                  |
| L 10.2   | gespeicherter<br>Alarm 2           | - eingestellter Alarm-<br>Grenzwert 2 verletzt                | - Prozeß überprüfen                                                                  |
| L iñ3    | gespeicherter<br>Alarm 3           | - eingestellter Alarm-<br>Grenzwert 3 verletzt                | - Prozeß überprüfen                                                                  |
| InF.1    | Zeitgrenzwert-<br>Meldung          | - eingestellte Betriebs-<br>stunden erreicht                  | - Anwendungsspezifisch                                                               |

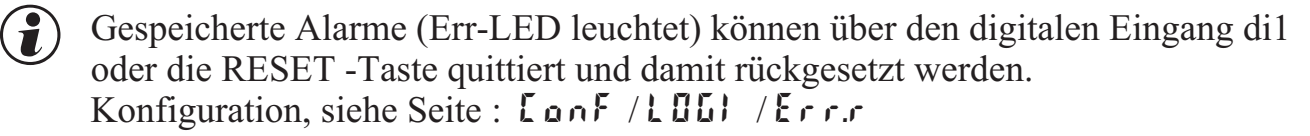

Steht ein Alarm noch an d.h. ist die Fehlerursache noch nicht beseitigt (Err-LED blinkt), können gespeicherte Alarme nicht quittiert und damit rückgesetzt werden.

#### **Error-Status:**

| Error-Status | Bedeutung            |                                                          |  |  |
|--------------|----------------------|----------------------------------------------------------|--|--|
| 2            | anstehender Fehler   | nach Fehlerbeseitigung Wechsel zu Error-Status           |  |  |
| 1            | gespeicherter Fehler | nach Quittierung in Errorliste Wechsel zu Error-Status 🛙 |  |  |
| Ũ            | kein Fehler/Meldung  | nicht sichtbar, außer bei Quittierung                    |  |  |

# 3.6 Alarmverarbeitung

#### 3.6.1 Alarmverarbeitung LC-Grenzwert

#### Wirkungsweise oberer Grenzwert:

(LonF/L, n/Fcn, l = 3)

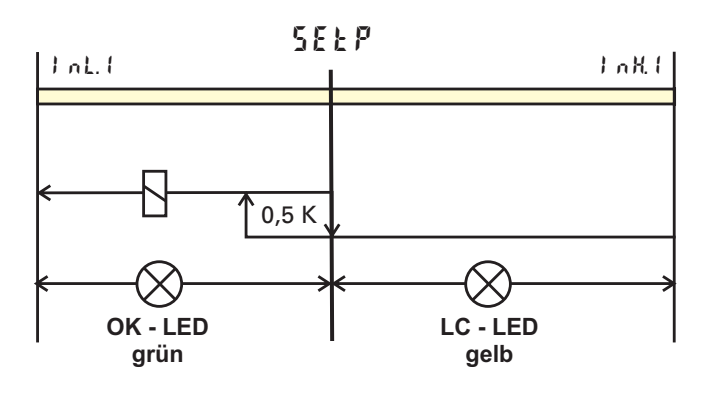

#### Wirkungsweise unterer Grenzwert: ([onF/Lin/Fcn.1=4])

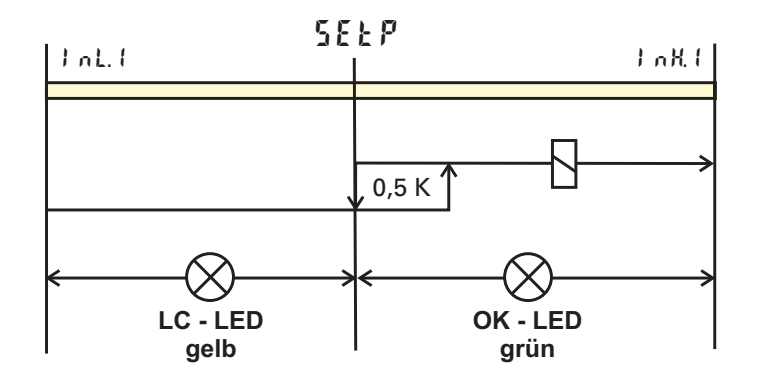

#### 3.6.2 Alarmverarbeitung der Zusatzalarme

Es können bis zu zwei zusätzliche Alarme konfiguriert werden und den Ausgängen  $\square \bot L$  i und  $\square \sqcup L L$  zugeordnet werden. Jeder der 2 Grenzwerte  $\bot \square L L$ i L i L i L Z Schaltpunkte  $\mathbb{H}.\mathbb{Z}/\mathbb{H}.\mathbb{J}$  (Max) und  $\mathbb{L}.\mathbb{Z}/\mathbb{L}.\mathbb{J}$  (Min), die individuell abgeschaltet werden können (Parameter = " $\square F F$ "). Die Schaltdifferenz  $\mathbb{H} \mathbb{Y} \mathbb{S}.\mathbb{Z}/\mathbb{H} \mathbb{Y} \mathbb{S}.\mathbb{J}$  jedes Grenzwertes ist einstellbar.

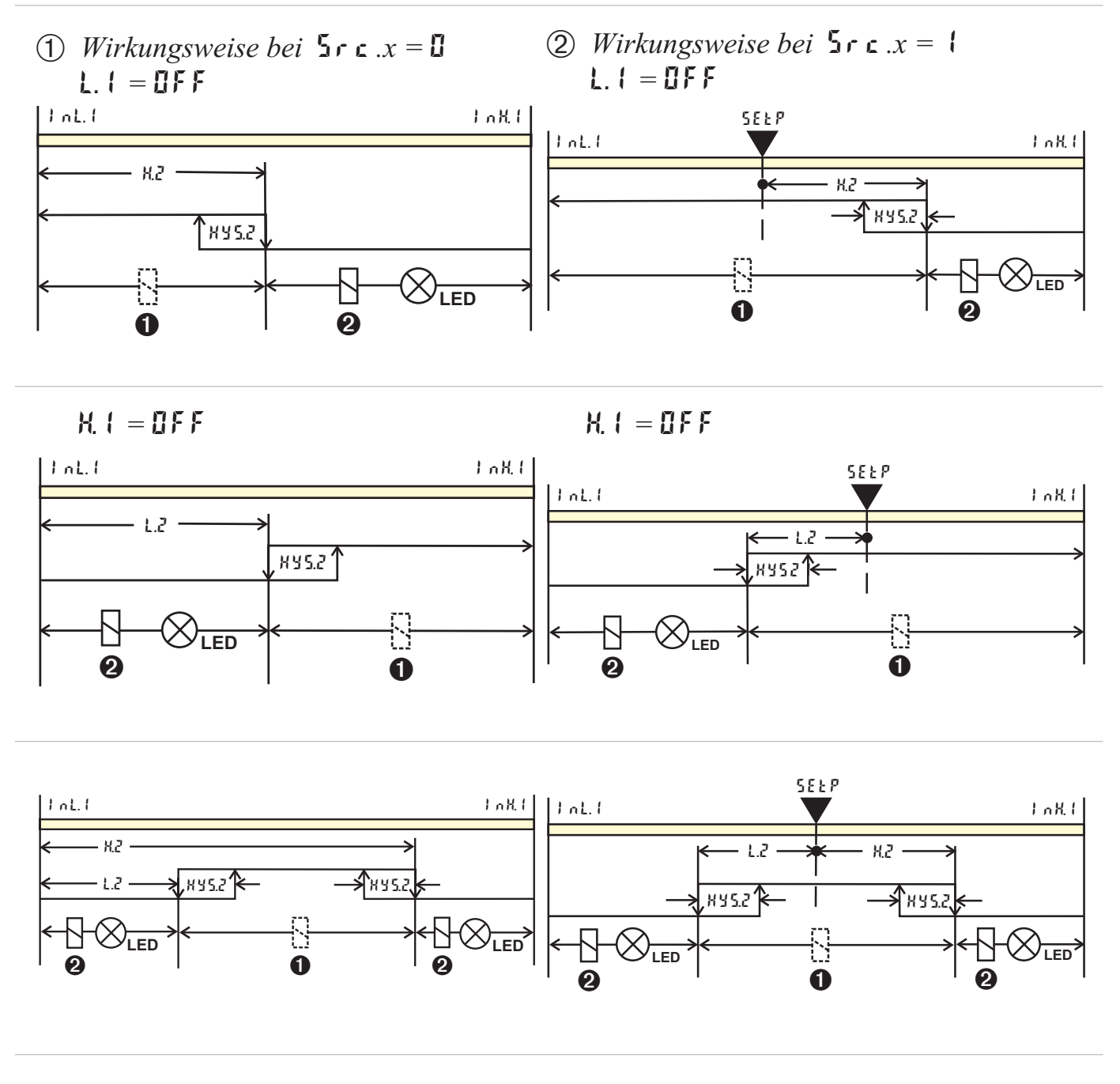

1: Ruhestrom ( LonF / Out.x / O.Rct = 1) 2: Arbeitsstrom (LonF / Out.x / O.Rct = 0)

# Die Voralarme dürfen nur zur Signalisierung und nicht zur Regelung benutzt werden!

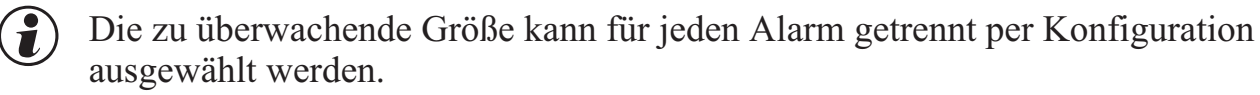

Es stehen die folgenden Größen zur Verfügung:

- Istwert
- Regelabweichung xw (Istwert LC-Grenzwert (LC)

#### 3.7 Bedienstruktur

Nach Einschalten der Hilfsenergie startet das Gerät mit der **Bedien-Ebene**. Es wird der Betriebszustand angenommen der vor Netzunterbrechung aktiv war.

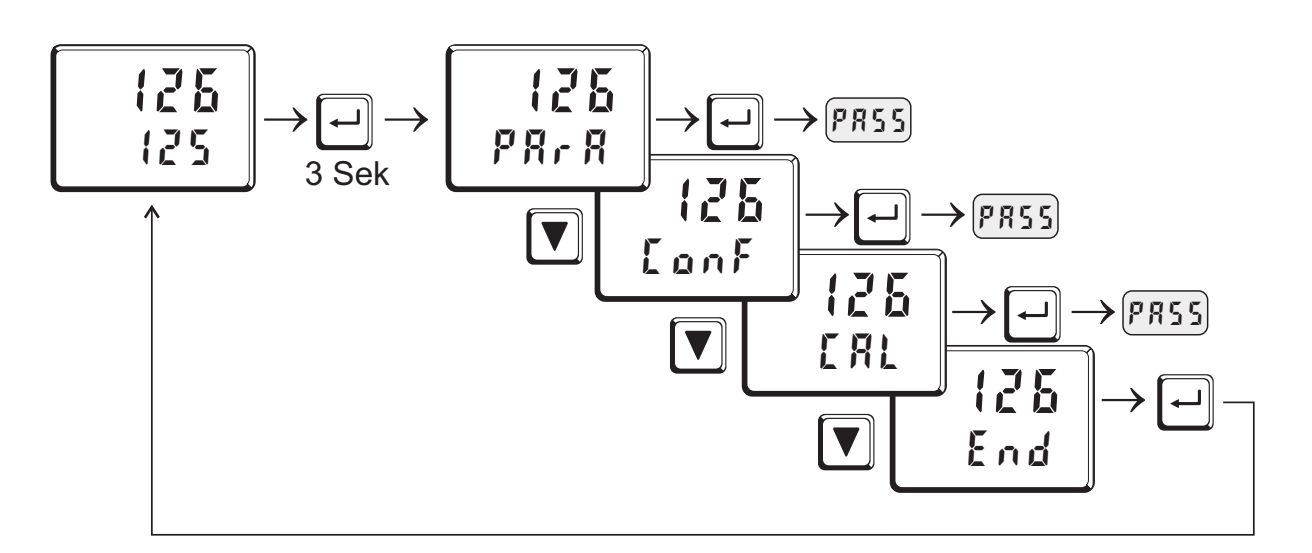

- **PRrR** Ebene: Die **PRrR** Ebene wird durch das *Leuchten* des rechten Dezimalpunktes der oberen Anzeige signalisiert.
- **Lonf** Ebene: Die **Lonf** Ebene wird durch das *Blinken* des rechten Dezimalpunktes der oberen Anzeige signalsiert

Alle Ebenen sind nur durch Eingabe des Passworts (**PR55**) zugänglich. Ist der Sicherheitsschalter **Loc** offen, sind alle Ebenen gesperrt.

<u>Auslieferzustand:</u> Sicherheitsschalter Loc geschlossen: alle Ebenen uneingeschränkt zugänglich, Passwort PR55 = 45

| Sicherheitss<br>chalter Loc | Passwort mit<br>BluePort® eingegeben | Funktion mit BluePort®<br>blockiert oder frei | Zugriff an der Gerätefront:        |
|-----------------------------|--------------------------------------|-----------------------------------------------|------------------------------------|
| zu                          | OFF / Passwort                       | blockiert / frei                              | frei                               |
| offen                       | OFF / Passwort                       | blockiert                                     | blockiert                          |
| offen                       | OFF                                  | frei                                          | frei                               |
| offen                       | Passwort                             | frei                                          | frei nach Eingabe des<br>Passworts |

# 4 Konfigurier-Ebene

# 4.1 Konfigurations-Übersicht

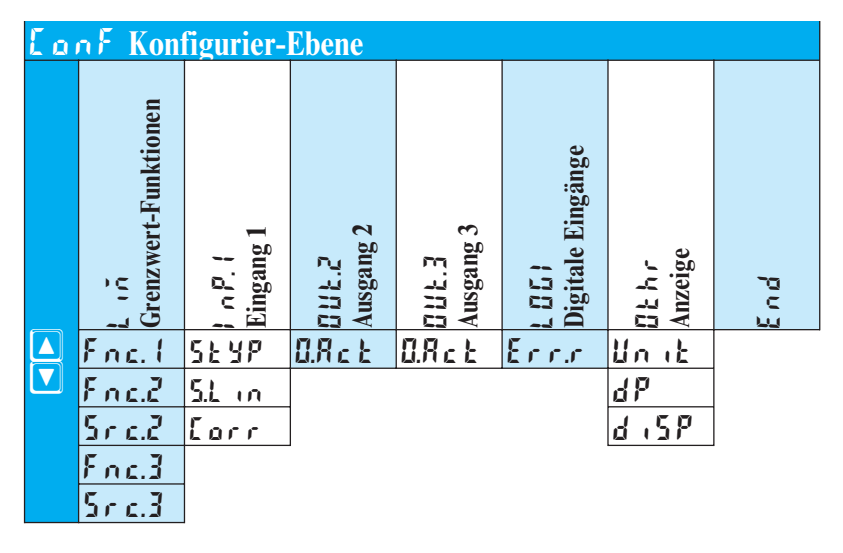

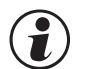

### Einstellung:

- die Konfigurationen können mittels der 🔺 🔽 Tasten eingestellt werden
- der Übergang zur nächsten Konfiguration erfolgt durch Betätigung der - Taste
- nach der letzten Konfiguration einer Gruppe erscheint don E in der Anzeige und es erfolgt ein automatischer Übergang zur nächsten Gruppe

#### Der Rücksprung an den Anfang einer Gruppe erfolgt durch Drücken der – Taste für 3 sec.

# **4.2** Konfigurier-Parameter

# Liñ

| Name    | Wertebereich | Beschreibung                                                                                                    | Default |
|---------|--------------|----------------------------------------------------------------------------------------------------|---------|
| Fnc.1   |              | Funktion des LC-Grenzwertes                                                                                                    | 3       |
|         | 3            | Messwertüberwachung + Speicherung des Alarmzustands <i>oberer</i><br><i>Grenzwert</i> . Ein gespeicherter Grenzwert kann über die Error Liste,<br>den digitalen Eingang DI1 oder RESET-Taste zurückgesetzt<br>werden (->LBEI/Err.r).     | Tw_S    |
|         | 4            | Messwertüberwachung + Speicherung des Alarmzustands <i>unterer</i><br><i>Grenzwert</i> . Ein gespeicherter Grenzwert kann über die Error Liste,<br>den digitalen DI1 Eingang oder RESET-Taste zurückgesetzt<br>werden (->L III / Errr.). | TW_S    |
|         | 5            | Meßwertüberwachung oberer Grenzwert (ohneSpeicherung)                                                                                                    | TW<br>1 |
|         | 6            | Meßwertüberwachung unterer Grenzwert<br>(ohne Speicherung)                                                                                                    | TW<br>D |
| Fnc.2   |              | Funktion des Grenzwertes 2/3                                                                                                    | 0/0     |
| Fnc.3   | 0            | abgeschaltet                                                                                                    |         |
|         | 1            | Messwertüberwachung                                                                                                    |         |
|         | 2            | Messwertüberwachung + Speicherung des Alarmzustands. Ein<br>gespeicherter Grenzwert kann über die Error Liste, den digitalen<br>Eingang DI1 oder RESET-Taste zurückgesetzt werden (-><br>L DG1 / Err.r)                                  |         |
| 5 r c.2 |              | Quelle für Grenzwert 2 / 3                                                                                                    | 0/0     |
| 5 r c.3 | 0            | Istwert = Absolutalarm                                                                                                    |         |
|         | 1            | Istwert - Grenzwert (Relativalarm)                                                                                                    |         |
| Hour    | OFF999999    | Betriebsstunden (nur mit BlueControl sichtbar!)                                                                                                    | OFF     |
| Swit    | OFF999999    | Schaltspielzahl (nur mit BlueControl sichtbar!)                                                                                                    | OFF     |

**1** TW: Temperaturwächter TW\_S: Temperaturwächter mit gespeichertem Alarm

# InP.1

| Name    | Wertebereich                                  | Beschreibung                                     | Default |
|---------|-----------------------------------------------|--------------------------------------------------|---------|
| 5.E Y P |                                               | Sensortyp                                        | 1       |
|         | 0                                             | Thermoelement Typ L (-100900°C), Fe-CuNi (DIN)   |         |
|         | 1                                             | Thermoelement Typ J (-1001200°C), Fe-CuNi        |         |
|         | 2 Thermoelement Typ K (-1001350°C), NiCr-Ni   |                                                  |         |
|         | 3                                             | Thermoelement Typ N (-1001300°C), Nicrosil-Nisil |         |
|         | 4 Thermoelement Typ S (01760°C), PtRh-Pt10%   |                                                  |         |
|         | 5                                             | Thermoelement Typ R (01760°C), PtRh-Pt13%        |         |
|         | 6                                             | Thermoelement Typ T (-200400°C), Cu-CuNi         |         |
|         | 7 Thermoelement Typ C (02315°C), W5%Re-W26%Re |                                                  |         |
|         | 8                                             | Thermoelement Typ D (02315°C), W3%Re-W25%Re      |         |
|         | 9                                             | Thermoelement Typ E (-1001000°C), NiCr-CuNi      |         |
|         | 10                                            | Thermoelement Typ B (0/1001820°C, PtRh-Pt6%)     |         |
|         | 18                                            | Thermoelement Sonder                             |         |

| Name   | Wertebereich | Beschreibung                                                                                                    | Default |
|--------|--------------|----------------------------------------------------------------------------------------------------|---------|
|        | 20           | Pt100 (-200.0 100,0 °C)                                                                                                    |         |
|        | 21           | Pt100 (-200.0 850,0 °C)                                                                                                    |         |
|        | 22           | Pt1000 (-200.0850.0 °C)                                                                                                    |         |
|        | 23           | Spezial 04500 Ohm (voreingestellt als KTY11-6)                                                                                                    |         |
|        | 24           | Spezial 0450 Ohm                                                                                                    |         |
|        | 30           | 020mA / 420mA 1                                                                                                    |         |
|        | 40           | 010V/210V <b>1</b>                                                                                                    |         |
| 5.L in |              | Linearisierung (nur bei S.tYP = 23 (KTY 11-6), 24 (0450 $\Omega$ ), 30 (020mA), 40 (010V) und 41 (0100mV))                                                           | 0       |
|        | 0            | Keine                                                                                                    |         |
|        | 1            | Sonderlinearisierung. Erstellen der Linearisierungstabelle mit<br>dem Engineering Tool möglich. Voreingestellt ist die Kennlinie<br>für KTY 11-6 Temperatursensoren. |         |
| Earr   |              | Meßwertkorrektur / Skalierung                                                                                                    | 0       |
|        | 0            | Ohne Skalierung                                                                                                    |         |
|        | 1            | Offset-Korrektur (in <b>L</b> R L - Ebene)                                                                                                    |         |
|        | 2            | 2-Punkt-Korrektur (in <b>[ RL</b> - Ebene)                                                                                                    |         |
|        | 3            | Skalierung (in <b>PR</b> - R - Ebene)                                                                                                    |         |

# **1** Bei Strom- oder Spannungs-Eingangssignalen muß eine Skalierung vorgenommen werden (siehe Kapitel 5.3)

# 0u2.1

| Name    | Wertebereich | Beschreibung                      | Default |
|---------|--------------|-----------------------------------|---------|
| 0.8 c E |              | Wirkungsrichtung von Ausgang OUT1 | 0       |
|         | 0            | Direkt / Arbeitsstromprinzip      |         |
|         | 1            | Invers / Ruhestromprinzip         |         |

# 0 u Ł.2

| Name    | Wertebereich | Beschreibung                   | Default |
|---------|--------------|--------------------------------|---------|
| 0.8 c Ł |              | Wirkungsrichtung von Ausgang 2 | 0       |
|         | 0            | Direkt / Arbeitsstromprinzip   |         |
|         | 1            | Invers / Ruhestromprinzip      |         |

# 1051

| Name  | Wertebereich | Beschreibung                                    | Default |
|-------|--------------|-------------------------------------------------|---------|
| Erric |              | Rücksetzen aller gespeicherten Grenzwert-Alarme | 6       |
|       | 2            | DI1                                             |         |
|       | 6            | RESET - Taste                                   |         |

| Name  | Wertebereich | Beschreibung                                         | Default |  |
|-------|--------------|------------------------------------------------------|---------|--|
| Unit  |              | Einheit                                              | 1       |  |
|       | 0            | ohne Einheit                                         |         |  |
|       | 1            | °C                                                   |         |  |
|       | 2            | °F                                                   |         |  |
| d٩    |              | Dezimalpunkt (max. Nachkommastellen)                 | 0       |  |
|       | 0            | Keine Nachkommastelle                                |         |  |
|       | 1            | 1 Nachkommastelle                                    |         |  |
|       | 2            | 2 Nachkommastellen                                   |         |  |
|       | 3            | 3 Nachkommastellen                                   |         |  |
| d iSP |              | Art der Meßwert-Anzeige                              | 1       |  |
|       | 0            | keine Meßwert-Anzeige                                |         |  |
|       | 1            | volle Anzeigenauflösung                              |         |  |
|       | 2            | Anzeigenauflösung = 2 Digits                         |         |  |
|       | 3            | Anzeigenauflösung = 5 Digits                         |         |  |
|       | 4            | Anzeigenauflösung = 10 Digits                        |         |  |
| [.dEL | 0200         | Modem delay [ms]                                     | 0       |  |
| FrEq  |              | Umschaltung 50/60 Hz (nur mit BlueControl sichtbar!) | 0       |  |
|       | 0            | Netzfrequenz 50 Hz                                   |         |  |
|       | 1            | Netzfrequenz 60 Hz                                   |         |  |

# othr

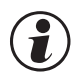

#### Rücksetzen der Geräte-Konfiguration auf Werkseinstellung (Default) → Kapitel 10.1 (Seite 30)

# **BlueControl - das Engineering-Tool für die BluePort<sup>®</sup> Regler-Serie**

Um die Konfiguration und Parametrierung des TB40-1 zu erleichtern, stehen 3 unterschiedliche Engineering-Tools mit abgestufter Funktionalität zur Verfügung (siehe Kapitel 7: *Zusatzgeräte mit Bestellangaben*).

Neben der Konfigurierung und Parametrierung dient BlueControl (Engineering-Tool) zur Datenerfassung und bieten Archivierungs- und Druck- funktionen. Die Engineering-Tools werden mittels PC und einem PC-Adapter über die Front-Schnittstelle mit dem TB40-1 verbunden.

Beschreibung BlueControl: siehe Kapitel 8: BlueControl (Seite 24)

# 5 Parameter-Ebene

5.1 Parameter-Übersicht

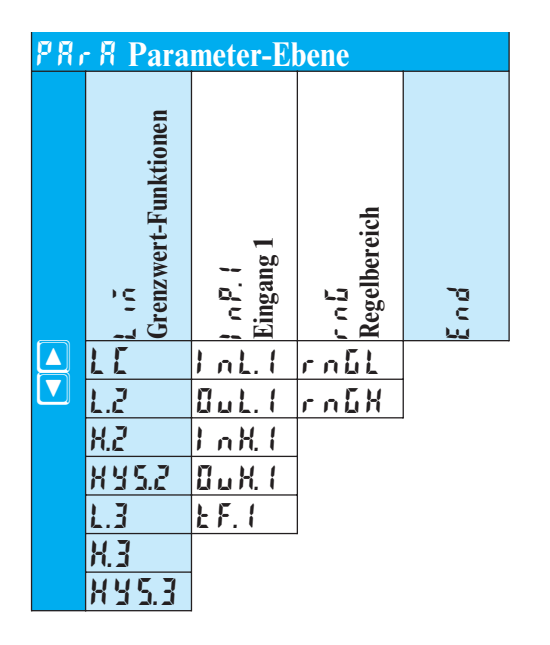

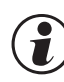

# **Einstellung:**

- die Parameter können mittels der ▲▼ Tasten eingestellt werden
- nach dem letzten Parameter einer Gruppe erscheint don E in der Anzeige und es erfolgt ein automatischer Übergang zur nächsten Gruppe

Der Rücksprung an den Anfang einer Gruppe erfolgt durch Drücken der – Taste für 3 sec.

**Erfolgt 30 sec. keine Tastenbetätigung, kehrt der Regler wieder in die Istwert-Sollwert-Anzeige zurück (Time Out = 30 sec.)** 

# 5.2 Parameter

# Liñ

| Name    | Wertebereich | Beschreibung              | Default |
|---------|--------------|---------------------------|---------|
| LE      | -19999999    | Grenzwert LC              | 100     |
| 1.2     | -19999999    | unterer Grenzwert 2       | OFF     |
| X.2     | -19999999    | oberer Grenzwert 2        | OFF     |
| X Y 5.2 | 099999       | Hysterese von Grenzwert 2 | 1       |
| L.3     | -19999999    | unterer Grenzwert 3       | OFF     |
| X.3     | -19999999    | oberer Grenzwert 3        | ØFF     |
| XY5.3   | 099999       | Hysterese von Grenzwert 3 | 1       |

# InP.1

| Name     | Wertebereich                                              | ch Beschreibung                                           |     |
|----------|-----------------------------------------------------------|-----------------------------------------------------------|-----|
| InL.     | -19999999                                                 | <sup>99</sup> Eingangswert des unteren Skalierungspunktes |     |
| Out.1    | L. I -19999999 Anzeigewert des unteren Skalierungspunktes |                                                           | 0   |
| 1 nX (   | -19999999                                                 | Eingangswert des oberen Skalierungspunktes                |     |
| 0 u X. ( | -19999999                                                 | Anzeigewert des oberen Skalierungspunktes                 | 20  |
| £.F (    | -19999999                                                 | Filterzeitkonstante [s]                                   | 0,5 |

# r n D

| Na | ime   | Wertebereich | Beschreibung                           | Default |
|----|-------|--------------|----------------------------------------|---------|
| r  | n 6.L | -19999999    | Untere Einstellgrenze für Grenzwert LC | -1999   |
| r  | n 6.X | -19999999    | Obere Einstellgrenze für Grenzwert LC  | 9999    |

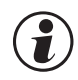

# $\textcircled{l} \textbf{Rücksetzen der Geräte-Konfiguration auf Werkseinstellung (Default)} \rightarrow \textbf{Kapitel 10.1 (Seite 30)}$

# 5.3 Eingangs-Skalierung 1 nP. (

Parameter  $I \cap L$ ,  $I \cup L$ ,  $I \cap H$ ,  $I \cup I$ ,  $I \cup H$ ,  $I \cup H$ ,

Werden Strom- oder Spannungssignale als Eingangsgrößen für  $l \cap P$ . l verwendet, muß in der Parameter-Ebene eine Skalierung der Eingangs- und Anzeigewerte erfolgen. Die Angabe des Eingangswertes des unteren und oberen Skalierpunktes erfolgt in der jeweiligen elektrischen Größe (mA/V).

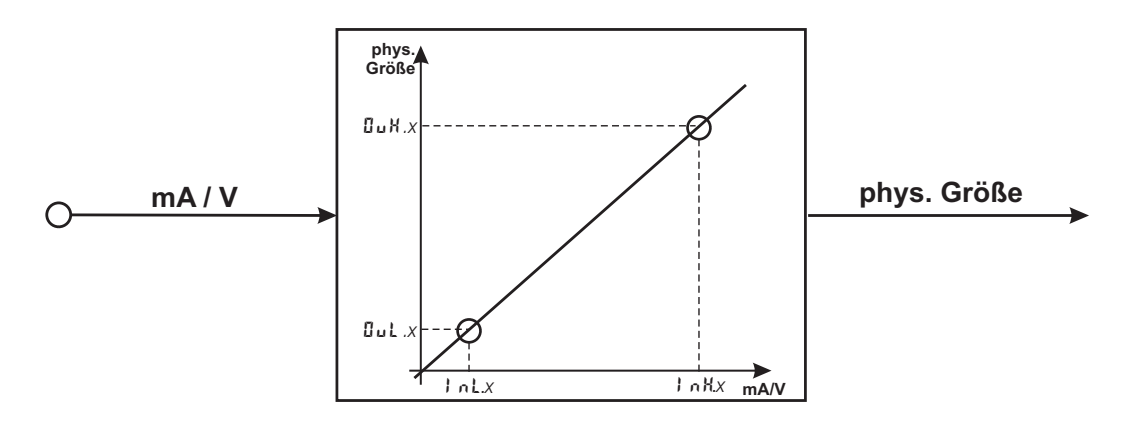

| 5.E YP  | Eingangssignal | InL.I | Out.(    | l nH. l | 0 u X. ( |
|---------|----------------|-------|----------|---------|----------|
| 30      | 0 20 mA        | 0     | beliebig | 20      | beliebig |
| (020mA) | 4 20 mA        | 4     | beliebig | 20      | beliebig |
| 40      | 0 10 V         | 0     | beliebig | 10      | beliebig |
| (010V)  | 2 10 V         | 2     | beliebig | 10      | beliebig |

Über diese Einstellungen hinaus können 1 n L. 1 und 1 n H. 1 in dem durch die Wahl von 5.4 4P vorgegebenen Bereich (0...20mA / 0...10V) eingestellt werden.

Soll bei dem Einsatz von Thermoelementen und Widerstandsthermometern (Pt100) die vorgegebene Skalierung benutzt werden, müssen die Einstellungen von InL. I und DuL. I sowie von InH. I und DuH. I übereinstimmen.

Sind Veränderungen der Eingangs-Skalierung in der Kalibrier-Ebene ( $\rightarrow$  Seite 20) vorgenommen worden, werden diese in der Eingangs-Skalierung in der Parameter-Ebene dargestellt. Wird die Kalibrierung wieder zurückgesetzt (**UFF**), sind die Skalierungsparameter wieder auf die Default-Einstellung zurückgesetzt.

 $<sup>(\</sup>mathbf{i})$ 

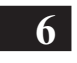

A

### 6 Kalibrier-Ebene

Meßwertkorrektur (ERL) nur sichtbar, wenn EooF / IoP. I / Eorr = I od. 2 gewählt wurde.

Im Kalibrier-Menü (**L**RL) kann eine Anpasssung des Meßwertes durchgeführt werden. Es stehen zwei Methoden zur Verfügung :

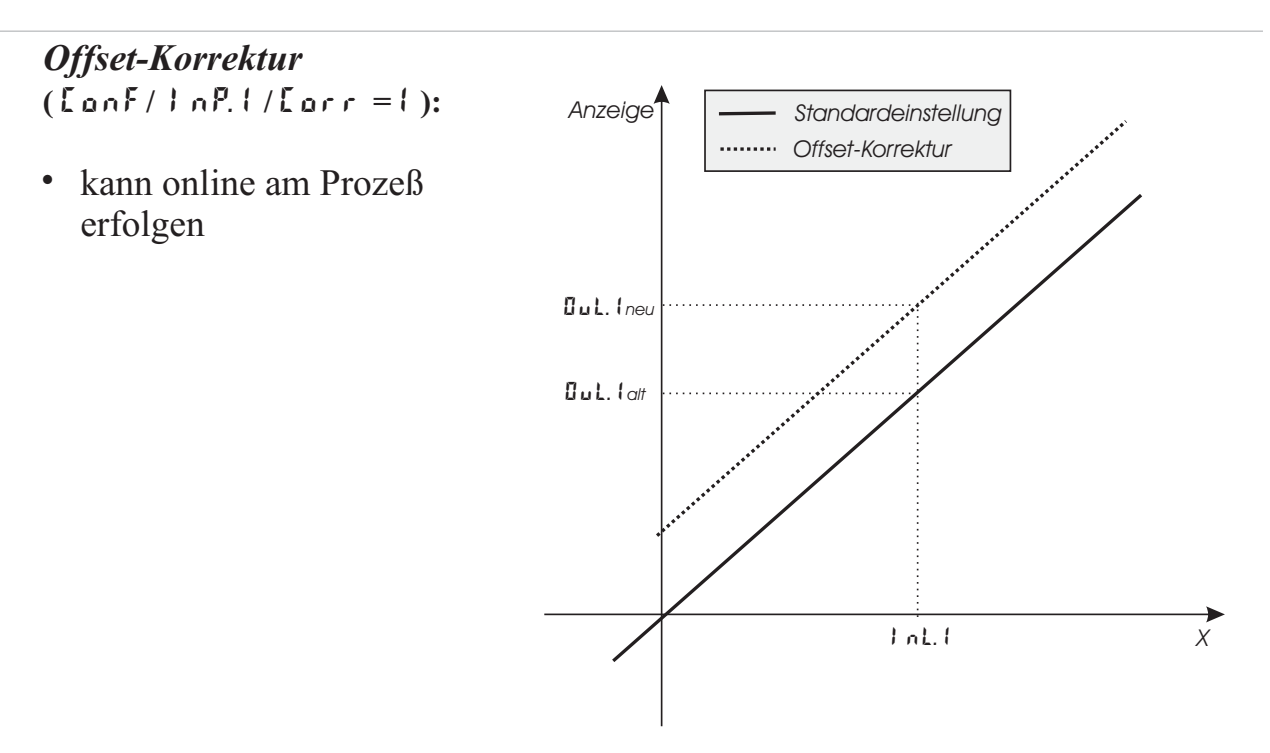

#### **2-Punkt-Korrektur** ([onF/]oP.[/[orr = 2]):

• mit Istwertgeber offline durchführbar

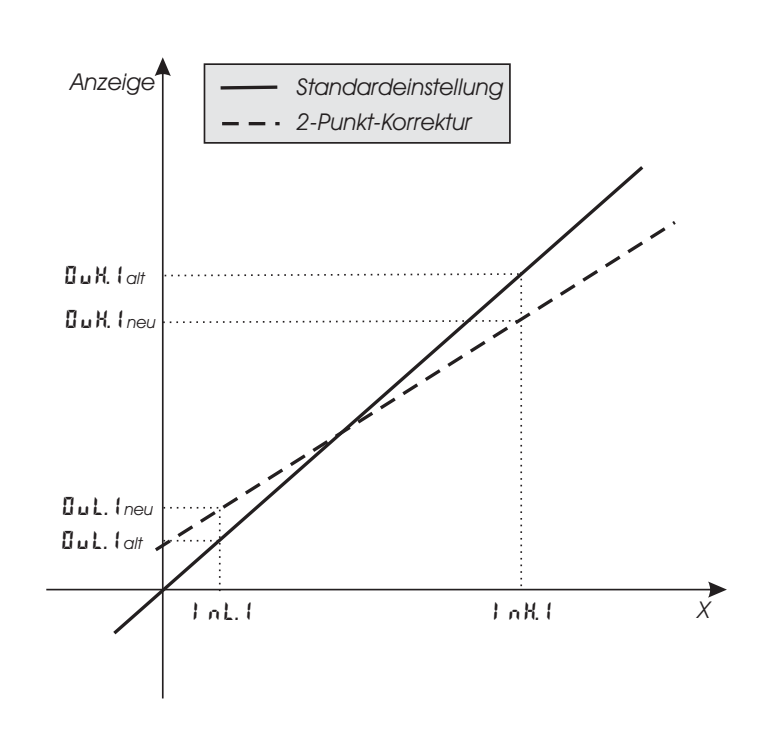

Offset-Korrektur ( $E \cap F / I \cap P$ .  $I / E \cap r = I$ ):

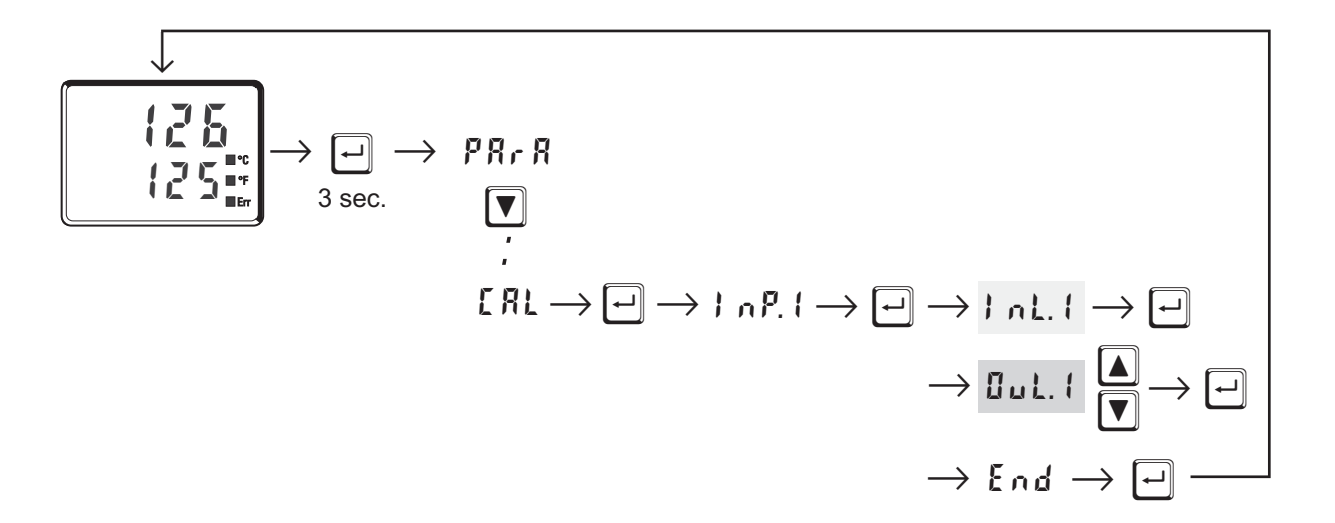

- □uL. 1: Hier wird der Anzeigewert des Skalierungspunktes angezeigt. Vor der Kalibrierung ist □uL. 1 gleich 1 nL. 1. Der Bediener kann mit den ▲▼ - Tasten den Anzeigewert korrigieren. Danach bestätigt er den Anzeigewert mit der - Taste.

2-Punkt-Korrektur (LonF/loP.l/Lorr = 2):

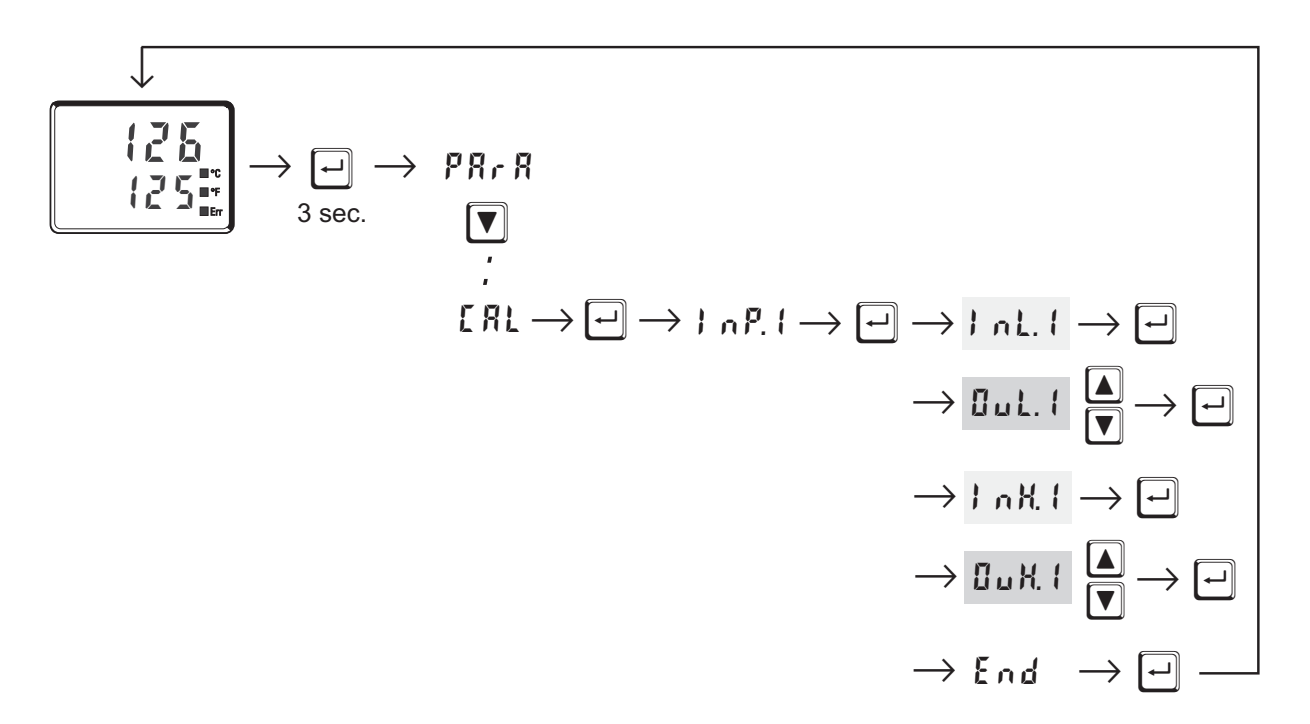

- InL.1: Hier wird der Eingangswert des unteren Skalierungspunktes angezeigt. Der Bediener muß mit einem Istwertgeber den unteren Eingangswert einstellen. Danach bestätigt er den Eingangswert mit der ⊡ - Taste.
- □uL. 1: Hier wird der Anzeigewert des unteren Skalierungspunktes angezeigt. Vor der Kalibrierung ist □uL. 1 gleich 1 nL. 1.
   Der Bediener kann mit den ▲▼ - Tasten den unteren Anzeigewert korrigieren. Danach bestätigt er den Anzeigewert mit der - Taste.
- I ∩ H. I: Hier wird der Eingangswert des oberen Skalierungspunktes angezeigt. Der Bediener muß mit dem Istwertgeber den oberen Eingangswert einstellen. Danach bestätigt er den Eingangswert mit der - Taste.
- □ H. I: Hier wird der Anzeigewert des oberen Skalierungspunktes angezeigt. Vor der Kalibrierung ist □ H. I gleich I n H. I.
   Der Bediener kann mit den ▲▼ - Tasten den oberen Anzeigewert korrigieren. Danach bestätigt er den Anzeigewert mit der - Taste.
- Die in der **LRL** Ebene abgeänderten Parameter (**DuL**. **I**, **DuH**. **I**) können wieder zurückgesetzt werden indem die Parameter mit der Dekrement-Taste **v** unter den untersten Einstellwert gestellt werden (**DFF**).

# 7 Ausführungen

| T B 4 0 - 1                                                    | 000- |
|----------------------------------------------------------------|------|
| Anschluss über Flachsteckmesser0Anschluss über Schraubklemmen1 |      |
| 90250V AC, 3 Relais <b>TW</b> 0                                |      |
| 24VAC / 1830VDC, 3 Relais <b>TW</b> 1                          |      |
| Standardkonfiguration                                          | 0    |
| Konfiguration nach Angabe                                      | 9    |
| Keine Bedienungsanleitung                                      | 0    |
| Bedienungsanleitung Deutsch                                    | D    |
| Bedienungsanleitung Englisch                                   | E    |
| Bedienungsanleitung Französisch                                | F    |
| Standard                                                       | 0    |
| cULus-zertifiziert (nur mit Schraubklemmen)                    | U    |
| EN 14597 zertifiziert (ersetzt DIN 3440)                       | D    |
| Standardausführung                                             | 00   |
| Kundenspezifische Ausführung                                   |      |

# Mitgeliefertes Zubehör

Bedienungsanleitung (wenn in Bestellcode ausgewählt)

- •
- 2 Befestigungselemente 15-sprachiger Bedienhinweis •

### Zusatzgeräte mit Bestellangaben

| Beschreibung                          |             |          | Bestell-Nr.       |
|---------------------------------------|-------------|----------|-------------------|
| PC-Adapter für die Frontschnittstelle |             |          | 9407-998-00001    |
| Normschienenadapter                   |             |          | 9407-998-00061    |
| Bedienungsanleitung                   | Deutsch     |          | 9499-040-63418    |
| Bedienungsanleitung                   | Englisch    |          | 9499-040-63411    |
| Bedienungsanleitung                   | Französisch |          | 9499-040-63432    |
| BlueControl (Engineering-Tool)        | Mini        | Download | www.pma-online.de |
| BlueControl (Engineering-Tool)        | Basic       |          | 9407-999-11001    |
| BlueControl (Engineering-Tool)        | Expert      |          | 9407-999-11011    |

# 8 BlueControl

BlueControl ist die Projektierungsumgebung für die BluePort<sup>®</sup>-Reglerserie von PMA. Folgende 3 Versionen mit abgestufter Funktionalität sind erhältlich:

| Funktionalität                                        | Mini    | Basic | Expert |
|-------------------------------------------------------|---------|-------|--------|
| Einstellung der Parameter und Konfigurationsparameter | ja      | ja    | ja     |
| Regler und Regelstreckensimulation                    | ја      | ja    | ja     |
| Download: Übertragen eines Engineerings zum Regler    | ja      | ja    | ja     |
| Online-Modus / Visualisierung                         | nur SIM | ja    | ja     |
| Erstellen einer anwenderspezifischen Linerarisierung  | ja      | ja    | ja     |
| Konfiguration der erweiterten Bedienebene             | ја      | ја    | ja     |
| Upload: Lesen eines Engineerings vom Regler           | nur SIM | ja    | ja     |
| Basisdiagnosefunktion                                 | nein    | nein  | ja     |
| Datei, Engineering speichern                          | nein    | ja    | ja     |
| Druckenfunktion                                       | nein    | ja    | ja     |
| Onlinedokumentation / Hilfe                           | ја      | ja    | ja     |
| Durchführen der Meßwertkorrektur                      | ja      | ja    | ja     |
| Datenerfassung und Trendaufzeichnung                  | nur SIM | ja    | ja     |
| Assistentenfunktion                                   | ја      | ја    | ja     |
| erweiterte Simulation                                 | nein    | nein  | ja     |
| Programmeditor (nur KS 90-1prog)                      | nein    | nein  | ja     |

Die Mini-Version steht kostenlos zum downloaden auf der PMA Homepage *www.pma-online.de* oder auf der PMA-CD (bitte anfordern) zur Verfügung.

Am Ende der Installation muß die mitgelieferte Lizenznummer angegeben oder DEMO- Modus gewählt werden.

Im DEMO- Modus kann unter Hilfe  $\rightarrow$  Lizenz  $\rightarrow$  Ändern

die Lizenznummer auch nachträglich eingegeben werden.

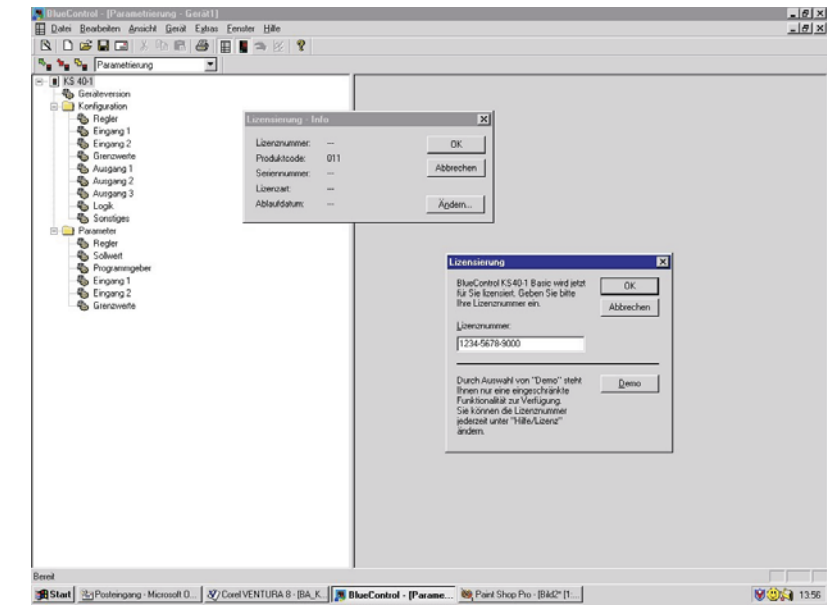

# **9** Technische Daten

#### EINGANGE

#### ISTWERTEINGANG INP1

| > 14 Bit                      |
|-------------------------------|
| 0 bis 3 Nachkommastellen      |
| einstellbar 0,0009999 s       |
| 100 ms                        |
| 2-Punkt- oder Offsetkorrektur |
|                               |

#### Thermoelemente

 $\rightarrow$  Tabelle 1 (Seite 27)

| Eingangswiderstand:             | $\geq 1 M\Omega$ |
|---------------------------------|------------------|
| Einfluß des Quellenwiderstands: | 1 μV/Ω           |

#### Temperaturkompensation

Maximaler Zusatzfehler: 0.5 K

#### Bruchüberwachung

| Strom durch den Fühler:      | ≤1µA |
|------------------------------|------|
| Wirkungsweise konfigurierbar |      |

#### Widerstandsthermometer

 $\rightarrow$  Tabelle 2 (Seite 27)

| Anschlußtechnik:     | 2- oder 3-Leiter     |
|----------------------|----------------------|
| Leitungswiderstand:  | max. 30 Ohm          |
| Meßkreisüberwachung: | Bruch und Kurzschluß |

#### Sondermeßbereich

Mit BlueControl(Engineering-Tool) kann die für den Temperaturfühler KTY 11-6 abgelegte Kennlinie angepaßt werden.

| physikalischer Meßbereich: | 04500 Ohm |
|----------------------------|-----------|
| Linearisierungssegmente    | 16        |

#### Strom- und Spannungsmeßbereiche

 $\rightarrow$  Tabelle 3 (Seite 27)

| Meßanfang, Meßende:  | beliebig innerhalb des Meßbereichs       |
|----------------------|------------------------------------------|
| Skalierung:          | beliebig -19999999                       |
| Linearisierung:      | 16 Segmente, anpaßbar mit<br>BlueControl |
| Dezimalpunkt         | einstellbar                              |
| Meßkreisüberwachung: | 12,5% unter Meßanfang (2mA, 1V)          |

#### STEUEREINGANG DI1 (RESET)

Konfigurierbar als Schalter oder Taster! Anschluß eines potentialfreien Kontaktes, der zum Schalten "trockener" Stromkreise geeignet ist. Geschaltete Spannung: 2.5 V Strom: 50 µA

#### GALVANISCHE TRENNUNGEN

 Sicherheitstrennung Funktionstrennung

| Netzanschlüsse         | Istwerteingang INP1 |
|------------------------|---------------------|
|                        | Digitaleingang di l |
| Relaisausgänge OUT 1,2 |                     |
| Relaisausgang OUT LC   |                     |

## AUSGÄNGE

# LC RELAISAUSGANG

#### **Funktion**:

Unterbrechung der Energiezufuhr bei Überschreitung bzw. Unterschreitung des eingestellten Grenzwertes.

| Schaltdifferenz:        | 0,5°C                                           |
|-------------------------|-------------------------------------------------|
| Kontaktart:             | Potentialfreier Wechsel                         |
| Schaltleistung maximal: | 500 VA, 250 V, 2A bei 4862                      |
| -                       | Hz,                                             |
|                         | ohmsche Last                                    |
| Schaltleistung minimal: | 5V, 10 mA AC/DC                                 |
| Lebensdauer elektrisch: | 600.000 Schaltspiele bei max.<br>Schaltleistung |

#### Relaisausgänge OUT1, OUT2 Funktion:

Zusatzalarme mit MAX, MIN oder MAX+MIN Überwachung mit einstellbarer Hysterese

#### Überwachbare Signale:

- Istwert (absolut)
- Differenz zum Grenzwert (relativ)
- Fühlerbruch/Kurzschluss

Je nach eingestellter Eingangsart, wird das Eingangssignal auf Bruch, Verpolung und Kurzschluss überwacht

| Kontaktart:                                        | 2 Schließer mit gemeinsamen<br>Kontaktanschluß                                 |
|----------------------------------------------------|--------------------------------------------------------------------------------|
| Schaltleistung maximal:                            | 500 VA, 250 V, 2A bei 4862<br>Hz                                               |
| Schaltleistung minimal:<br>Lebensdauer elektrisch: | ohmsche Last<br>6V, 1 mA DC<br>800.000 Schaltspiele bei max.<br>Schaltleistung |

#### Hinweis:

Bei Anschluß eines Steuerschützes an OUT1...OUT LC ist eine RS-Schutzbeschaltung nach Angaben des Schützherstellers am Schütz erforderlich, um hohe Spannungsspitzen zu vermeiden.

### HILFSENERGIE

Je nach Bestellung:

#### WECHSELSPANNUNG

Spannung:90...250 V ACFrequenz:48...62 HzLeistungsaufnahmeca. 7,3 VA

#### ALLSTROM 24 V UC

Wechselspannung:20,4...26,4 V ACFrequenz:48...62 HzGleichspannung:18...31 V DCLeistungsaufnahme:ca. 7,3 VA

#### VERHALTEN BEI NETZAUSFALL

*Konfiguration, Parameter und eingestellte Sollwerte, Betriebsart:* Dauerhafte EEPROM-Speicherung

#### **BLUEPORT FRONTSCHNITTSTELLE**

Anschluss an der Gerätefront über PC-Adapter (siehe "Zusatzgeräte"). Über die BlueControl Software kann der TB40-1 konfiguriert, parametriert und bedient werden.

#### UMGEBUNGSBEDINGUNGEN

#### Schutzart

Gerätefront: Gehäuse: Anschlüsse: IP 65 (NEMA 4X) IP 20 IP 00

#### Zulässige Temperaturen

Betrieb: Anlaufzeit: Grenzbetrieb: Lagerung: 0...60°C ≥ 15 Minuten -20...65°C -40...70°C

#### Feuchte

75% im Jahresmittel, keine Betauung

#### Einbauort

Bis zu 2000 m über Normal Null

#### Erschütterung und Stoß

#### Schwingung Fc (DIN 68-2-6)

| Frequenz:      | 10150 Hz         |
|----------------|------------------|
| im Betrieb:    | 1g bzw. 0,075 mm |
| außer Betrieb: | 2g bzw. 0,15 mm  |

#### Schockprüfung Ea (DIN IEC 68-2-27)

| Schock: | 15g  |
|---------|------|
| Dauer:  | 11ms |

#### Elektromagnetische Verträglichkeit

Erfüllt EN 61 326-1 (für kontinuierlichen, nicht-überwachten Betrieb)

#### ALLGEMEINES

#### Gehäuse

Werkstoff:

Makrolon 9415 schwer entflammbar UL 94 VO, selbstverlöschend

Einschub, von vorne steckbar

#### Sicherheit

Brennbarkeitsklasse:

Entspricht EN 61010-1 (VDE 0411-1): Überspannungskategorie II Verschmutzungsgrad 2 Arbeitsspannungsbereich 300 V Schutzklasse II

#### Zulassungen

# Typgeprüft nach DIN EN 14597 (ersetzt DIN 3440)

Mit den entsprechenden Fühlern einsetzbar in:

- Wärmeerzeugungsanlagen mit Vorlauftemperaturen bis 120°C nach DIN 4751
- Heißwasseranlagen mit Vorlauftemperaturen von mehr als 110°C nach **DIN 4752**
- Wärmeübertragungsanlagen mit organischen Wärmeträgern nach DIN 4754
- Ölfeuerungsanlagen nach DIN 4755

#### cULus-Zulassung

(Type 1, indoor use) File: E 208286

#### Elektrische Anschlüsse

- Elektrische Anschlüsse je nach Bestellung:
  - Flachsteckmesser 1 x 6,3 mm oder 2 x 2,8 mm nach DIN 46 244
  - Schraubklemmen für Leiterquerschnitt von 0,5 bis 2,5 mm<sup>2</sup>

#### Montage

Tafeleinbau mit je zwei Befestigungselementen oben/unten oder rechts/links, Dicht an Dicht-Montage möglich

| Gebrauchslage: | beliebig |
|----------------|----------|
| Gewicht:       | 0,27kg   |

### Mitgeliefertes Zubehör

Bedienungsanleitung Befestigungselemente

| Ther | moelementtyp   | Meßbereich   |               | Genauigkeit | Auflösung ( $\emptyset$ ) |
|------|----------------|--------------|---------------|-------------|---------------------------|
| L    | Fe-CuNi (DIN)  | -100900°C    | -1481652°F    | ≤ 2K        | 0,1 K                     |
| J    | Fe-CuNi        | -1001200°C   | -1482192°F    | ≤ 2K        | 0,1 K                     |
| K    | NiCr-Ni        | -1001350°C   | -1482462°F    | $\leq 2K$   | 0,2 K                     |
| N    | Nicrosil/Nisil | -1001300°C   | -1482372°F    | ≤ 2K        | 0,2 K                     |
| S    | PtRh-Pt 10%    | 01760°C      | 323200°F      | ≤ 2K        | 0,2 K                     |
| R    | PtRh-Pt 13%    | 01760°C      | 323200°F      | $\leq 2K$   | 0,2 K                     |
| Т    | Cu-CuNi        | -200400°C    | -328752°F     | ≤ 2K        | 0,05 K                    |
| С    | W5%Re-W26%Re   | 02315°C      | 324199°F      | ≤ 2K        | 0,4 K                     |
| D    | W3%Re-W25%Re   | 02315°C      | 324199°F      | $\leq 2K$   | 0,4 K                     |
| Е    | NiCr-CuNi      | -1001000°C   | -1481832°F    | $\leq 2K$   | 0,1 K                     |
| B*   | PtRh-Pt6%      | 0(100)1820°C | 32(212)3308°F | $\leq 2K$   | 0,3 K                     |

Tabelle 1 Thermoelementmeβbereiche

\* Angaben gelten ab 400°C

Tabelle 2 Widerstandsgebermeßbereiche

| Art       | Meßstrom | Meßbereich |            | Genauigkeit         | Auflösung ( $\emptyset$ ) |
|-----------|----------|------------|------------|---------------------|---------------------------|
| Pt100     | - 0,2mA  | -200100°C  | -140212°F  | ≤ 1K                | 0,1K                      |
| Pt100     |          | -200850°C  | -1401562°F | $\leq 1 \mathrm{K}$ | 0,1K                      |
| Pt1000    |          | -200850°C  | -140392°F  | $\leq 2K$           | 0,1K                      |
| KTY 11-6* |          | -50150°C   | -58302°F   | ≤ 2K                | 0,05K                     |

\* Oder Spezial

Tabelle 3 Strom- und Spannungmeßbereiche

| Meßbereich | Eingangswiderstand                         | Genauigkeit | Auflösung ( $\emptyset$ ) |
|------------|--------------------------------------------|-------------|---------------------------|
| 0-10 Volt  | $\approx 110 \mathrm{k}\Omega$             | ≤ 0,1 %     | 0,6 mV                    |
| 0-20 mA    | 49 $\Omega$ (Spannungsbedarf $\leq 2,5$ V) | ≤ 0,1 %     | 1,5 μA                    |

# **10** Sicherheitshinweise

Dieses Gerät ist gemäß VDE 0411-1 / EN 61010-1 gebaut und geprüft und hat das Werk in sicherheitstechnisch einwandfreiem Zustand verlassen.

Das Gerät stimmt mit der Europäischen Richtlinie 89/336/EWG (EMV) überein und wird mit dem CE-Kennzeichen versehen.

Das Gerät wurde vor Auslieferung geprüft und hat die im Prüfplan vorgeschriebenen Prüfungen bestanden. Um diesen Zustand zu erhalten und einen gefahrlosen Betrieb sicherzustellen, muß der Anwender die Hinweise und Warnvermerke, die in dieser Bedienungsanleitung enthalten sind beachten und das Gerät entsprechend der Bedienungsanleitung betreiben.

Das Gerät ist ausschließlich bestimmt zum Gebrauch als Meß- und Regelgerät in technischen Anlagen.

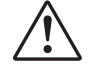

## Warnung

Weist das Gerät Schäden auf, die vermuten lassen, daß ein gefahrloser Betrieb nicht möglich ist, so darf das Gerät nicht in Betrieb genommen werden.

#### **ELEKTRISCHER ANSCHLUSS**

Die elektrischen Leitungen sind nach den jeweiligen Landesvorschriften zu verlegen (in Deutschland VDE 0100). Die Meßleitungen sind getrennt von den Signalund Netzleitungen zu verlegen.

In der Installation ist für das Gerät ein Schalter oder Leistungsschalter vorzusehen und als solcher zu kennzeichnen. Der Schalter oder Leistungsschalter muß in der Nähe des Gerätes angeordnet und dm Benutzer leicht zugänglich sein.

#### **INBETRIEBNAHME**

Vor dem Einschalten des Gerätes ist sicherzustellen, daß die folgenden Punkte beachtet worden sind:

- Es ist sicherzustellen, daß die Versorgungsspannung mit der Angabe auf dem Typschild übereinstimmt.
- Alle für den Berührungsschutz erforderlichen Abdeckungen müssen angebracht sein.
- Ist das Gerät mit anderen Geräten und / oder Einrichtungen zusammengeschaltet, so sind vor dem Einschalten die Auswirkungen zu bedenken und entsprechende Vorkehrungen zu treffen.
- Das Gerät darf nur in eingebautem Zustand betrieben werden.
- Die für den Reglereinsatz angegebenen Temperatureinschränkungen müssen vor und wärend des Betriebes eingehalten werden.

#### AUSSERBETRIEBNAHME

Soll das Gerät außer Betrieb gesetzt werden, so ist die Hilfsenergie allpolig abzuschalten. Das Gerät ist gegen unbeabsichtigten Betrieb zu sichern.

Ist das Gerät mit anderen Geräten und / oder Einrichtungen zusammengeschaltet, so sind vor dem Abschalten die Auswirkungen zu bedenken und entsprechende Vorkehrungen zu treffen. **WARTUNG, INSTANDSETZUNG, UMRÜSTUNG UND REINIGUNG** Die Geräte bedürfen keiner besonderen Wartung.

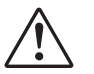

#### Warnung

Beim Öffnen der Geräte oder Entfernen von Abdeckungen und Teilen können spannungsführende Teile freigelegt werden. Auch können Anschlußstellen spannungsführend sein.

#### Vor dem Ausführen dieser Arbeiten muß das Gerät von allen Spannungsquellen getrennt sein.

Nach Abschluß dieser Arbeiten ist das Gerät wieder zu schließen, und alle entfernten Abdeckungen und Teile sind wieder anzubringen. Es ist zu prüfen, ob Angaben auf dem Typschild geändert werden müssen. Die Angaben sind gegebenenfalls zu korrigieren.

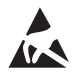

#### Achtung

Beim Öffnen der Geräte können Bauelemente freigelegt werden, die gegen elektrostatische Entladung (ESD) empfindlich sind. Die nachfolgenden Arbeiten dürfen nur an Arbeitsplätzen durchgeführt werden, die gegen ESD geschützt sind. Umrüstungen, Wartungs- und Instandsetzungsarbeiten dürfen nur von geschulten fach- und sachkundigen Personen durchgeführt werden. Dem Anwender steht hierfür der PMA-Service zur Verfügung.

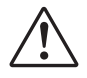

Die Reinigung der Gerätefront darf nur mit einem trockenen oder einem mit Wasser oder Spiritus angefeuchteten Tuch erfolgen.

## 10.1 Rücksetzen auf Werkseinstellung

Für den Fall, dass es zu einer Fehlkonfigurierung gekommen ist, kann das Gerät auf seine Hersteller-Werkseinstellung zurückgesetzt werden.

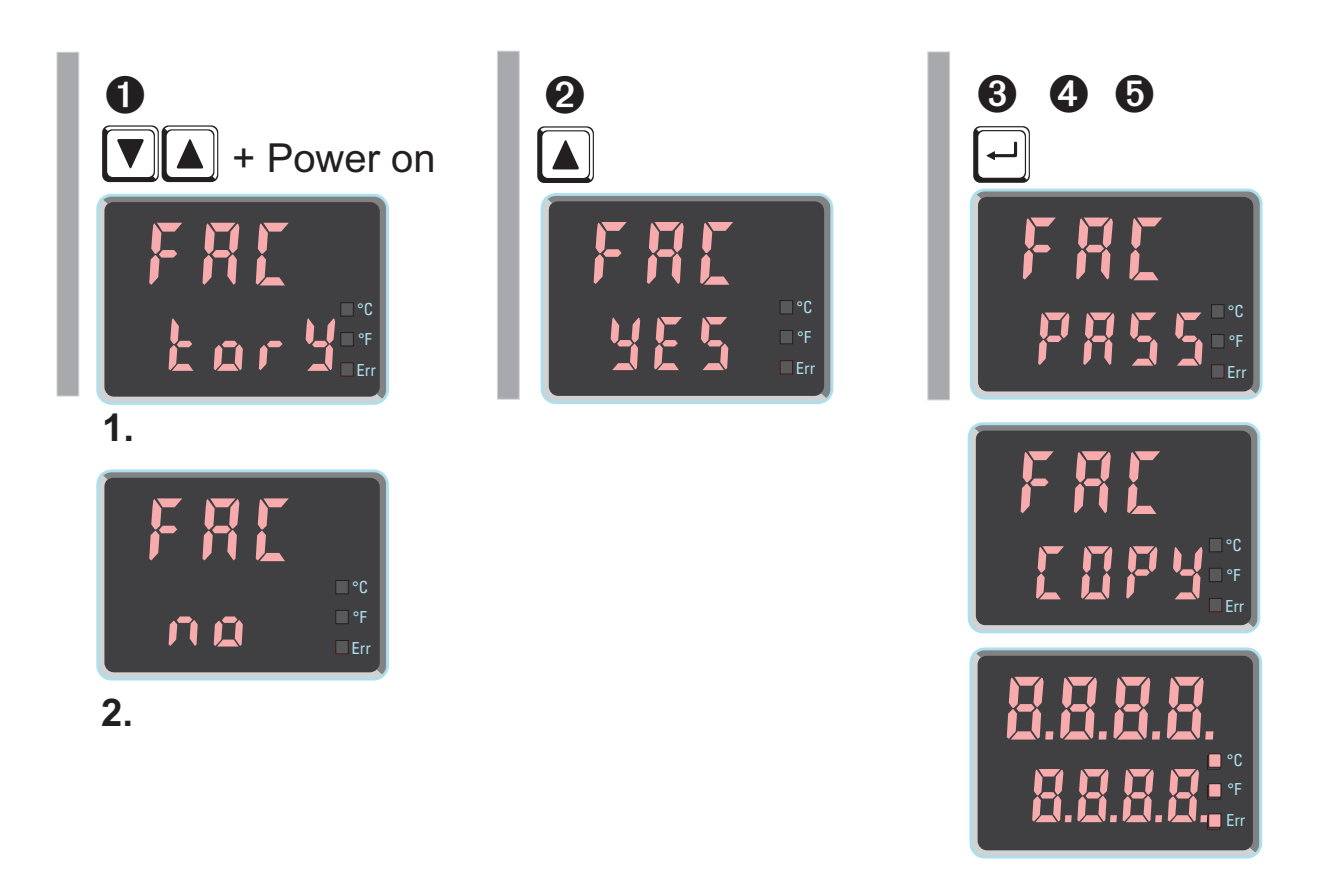

Zur Einleitung muss der Bediener während des Netzeinschaltens die Inkrementund Dekrement- Taste gleichzeitig gedrückt halten.

- 2 Zur Bestätigung der Ausführung muss über die Inkrement Taste die Auswahl Y E 5 angewählt werden.
- **3** Mit Enter wird zur Passwort-Eingabe weitergeschaltet.
- ④ Nach Vorgabe des gültigen Passwortes wird der Factory-Reset bestätigt und der Kopiervorgang ausgelöst (Anzeige E □ P Y ).
- **5** Danach startet das Gerät erneut.

In allen anderen Fällen wird keine Rücksetzung durchgeführt (Abbruch über Timeout).

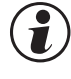

Ist der Sicherheitsschalter Loc offen, so ist kein Rücksetzen auf die Werkseinstellung möglich.

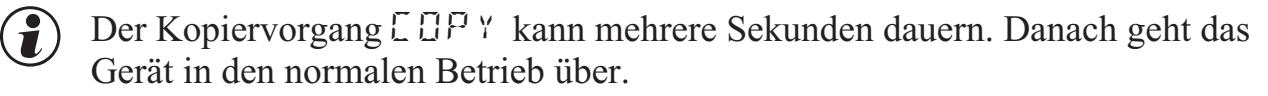

# Index

| 0-9                                              |                |
|--------------------------------------------------|----------------|
| 2-Punkt-Korrektur 2                              | 2              |
| Α                                                |                |
| Alarmverarbeitung 10 - 1                         | 1              |
| Anschlußbeispiel                                 | 6              |
| Anschlußbild.                                    | 5              |
| Ausführungen                                     | 3              |
| Ausgang OUT LC                                   |                |
| Technische Daten 2                               | 5              |
| Ausgang OUT1                                     |                |
| Konfigurierung 1                                 | 5              |
| Technische Daten 2                               | 5              |
| Ausgang OUT2                                     |                |
| Konfigurierung 1                                 | 5              |
| Technische Daten 2                               | 5              |
| Auslieferungszustand 1                           | 2              |
| В                                                |                |
| Bedienstruktur 1                                 | 2              |
| BlueControl                                      | 4              |
| Ε                                                |                |
| Eingang INP1                                     |                |
| Konfigurierung 1                                 | 4              |
| Parametrierung 1                                 | 8              |
| Technische Daten 2                               | 5              |
| Eingangs-Skalierung 1                            | 9              |
| Einstellen des Grenzwertes LC                    | 8              |
| Engineering-Tool 1                               | 6              |
| Errorliste                                       | 9              |
| Error-Status                                     | 0              |
| Erweiterte Bedienebene                           | 8              |
| F                                                |                |
| Frontansicht                                     | 7              |
| G                                                |                |
| Gehäuse                                          | 6              |
| Н                                                |                |
| Hilfsenergie                                     | 6              |
| Κ                                                | -              |
| Kalibrier-Ebene 20 - 2                           | 2              |
| Kalibrierung ( $[B]$ ) 2                         | $\overline{0}$ |
| Konfigurier-Ebene 13 - 1                         | 6              |
|                                                  | 0              |
| LC-Alarm 1                                       | 0              |
| $L C^{-1} M M M M M M M M M M M M M M M M M M M$ | v              |

| LED                                |
|------------------------------------|
| °C                                 |
| °F 7                               |
| Err - LED 7                        |
| Farben der LEDs 7                  |
| Μ                                  |
| Meßwertkorrektur ( <b>ERL</b> ) 20 |
| Montage                            |
| 0                                  |
| Offset-Korrektur                   |
| P                                  |
| Parameter-Ebene                    |
| Passwort                           |
| S                                  |
| Sicherheitshinweise                |
| Sicherheitsschalter 4              |
| Spannungsmeßbereich                |
| Steuereingang di1                  |
| Technische Daten 25                |
| Strommeßbereich                    |
| Т                                  |
| Thermoelemente                     |
| U                                  |
| Umgebungsbedingungen               |
| W                                  |
| Wartungsmanager 9                  |
| Werkseinstellung (Rücksetzen) 30   |
| Widerstandsthermometer             |
| Wirkungsweise Grenzwert LC 10      |
| Ζ                                  |
| Zulassungen                        |
| Zusatzalarme                       |
| Zusatzgeräte                       |
|                                    |

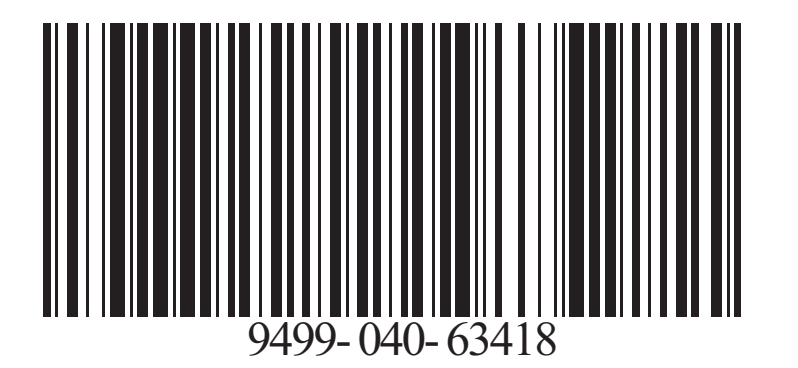

Subject to alterations without notice Änderungen vorbehalten Sous réserve de toutes modifications © PMA Prozeß- und Maschinen-Automation GmbH P.O.B. 310 229, D-34058 Kassel, Germany Printed in Germany 9499-040-63418 (08/2013)

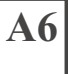